## Windows10の標準メールアプリ設定方法(POP)

<メールソフトを手動で設定する>

「スタート」画面の「メール」をクリックします 1.

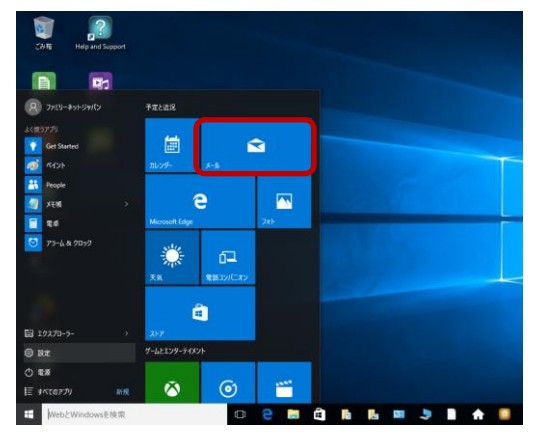

「使ってみる」をクリックします 2.

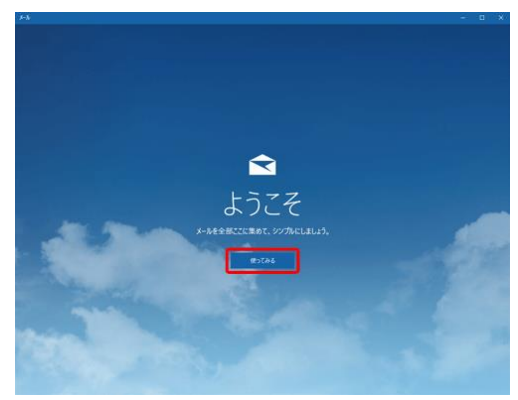

「設定に切り替え」のアイコンをクリックします 3.

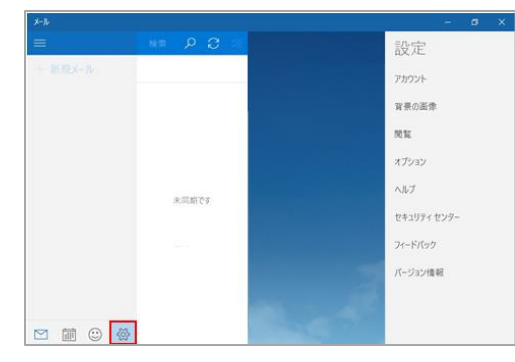

「アカウント」をクリックします 4.

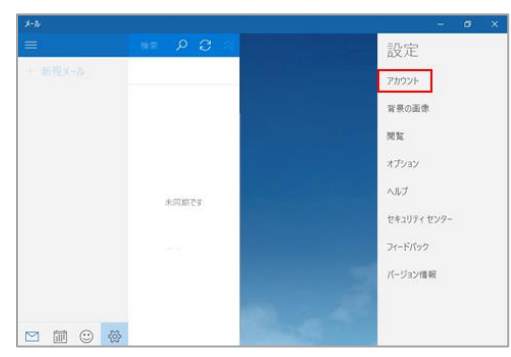

- < アカウント 設定を編集するアカウントを選びます。 十 アカウントの追加 \*572075 🗠 🗰 😳 🔅
- 「詳細セットアップ」をクリックします 6.

|                                                    | × |
|----------------------------------------------------|---|
| アカウントの選択                                           |   |
| Outlook.com<br>Outlook.com, Live.com, Hotmail, MSN |   |
| EXchange<br>Exchange、Office 365                    |   |
| Google                                             |   |
| Cloud                                              |   |
| その他のアカウント<br>POP、IMAP                              |   |
|                                                    |   |
| 閉じる                                                | ) |
|                                                    |   |

| 7. | 「インターネットメール」をクリッ                                                                          | クします |
|----|-------------------------------------------------------------------------------------------|------|
|    | ×                                                                                         |      |
|    | 詳細 <b>セットアップ</b><br>セットアップするアカウントの種類を選んでください。わからない場合は、<br>サービス プロバイダーに問い合わせてください。         |      |
|    | <b>Exchange ActiveSync</b><br>Exchange アカウントと、Exchange ActiveSync を使うその他のアカウントが合まれま<br>す。 |      |
|    | <b>インターネット メール</b><br>Web ブラウザーでメールを表示できる POP アカウントまたは IMAP アカウントです。                      |      |
|    |                                                                                           |      |
|    |                                                                                           |      |
|    |                                                                                           |      |
|    | キャンセル                                                                                     |      |

## 5. 「アカウントの追加」のアイコンをクリックします

「POP3」をクリックします。その他の項目も 8. ✓ 送信サ−バ−は認証が必要 下記説明を参考に入力します。 X インターネット メール アカウント ✓ 受信メールに SSL を使う アカウント名 ✓ 送信メールに SSL を使う Cyberhome キャンセル 表示名 Taro Yamada この名前がメッセージの送信者として使われます。 受信メール サーバー pop.cyberhome.ne.jp POP3 IMAP4 キャンセル アカウント名: Cyberhome と入力します。 表示名: 名前をローマ字で入力します。 例) Taro Yamada **受信メールサーバ:** pop.cyberhome.ne.jp と入力 「インターネットメールアカウント」の画面で、 9. 以下のように設定します 完了 X インターネット メール アカウント メール アドレス ch\_taro@\*\*.cyberhome.ne.jp ユーザー名 ch\_taro@\*\*.cyberhome.ne.jp 例: kevinc、kevinc@contoso.com、domain\kevinc パスワード ••••• 送信 (SMTP) メール サーバー 完了 smtp.cyberhome.ne.jp キャンセル サインイン 以上で設定完了です。 メールアドレス: [メールアドレス] を入力 ユーザ名: [メールアドレス] を入力 例)ch\_taro@\*\*.cyberhome.ne.jp ※@の後ろの"\*\*"は、お客様によって異なります パスワード: [メールアドレスパスワード] を入力 ※セキュリティ保護のため、パスワードは(●)で表示されます

送信 (SMTP) メール サーバー:

smtp.cyberhome.ne.jp と入力

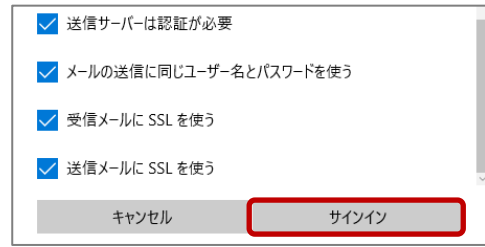

## [送信サーバーは認証が必要]:

チェックが入っていることを確認

[メールの送信に同じユーザー名とパスワードを使う]:

チェックが入っていることを確認

[受信メールに SSL を使う]:

チェックが入っていることを確認

[送信メールに SSL を使う]:

チェックが入っていることを確認

「**サインイン**」をクリックします。

## 10. 「完了」をクリックします

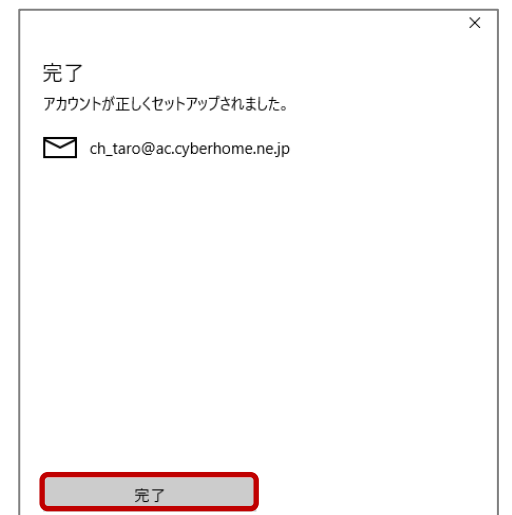

**END**